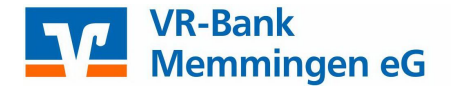

## Medienwechsel PIN & TAN in der VR-NetWorld Software

Um den Austausch für Sie so einfach wie möglich zu gestalten, steht Ihnen die Funktion "Sicherheitsmedium wechseln" bei jeder Bankverbindung zur Verfügung.

Wechseln Sie auf dem Reiter "Stammdaten" in die Ansicht "Bankverbindungen" und wählen Sie dort die Bankverbindung aus. Klicken Sie mit der rechten Maustaste auf die ausgewählte Zeile und wählen Sie anschließend in der sich öffnenden Auswahl "Sicherheitsmedium wechseln".

| Über                            | icht Bankverbindungen - VR-                                                                | NetWorld Softwar | re                       |                           | Bankverbindungen         |                                 |                            |
|---------------------------------|--------------------------------------------------------------------------------------------|------------------|--------------------------|---------------------------|--------------------------|---------------------------------|----------------------------|
| Startseite Transak              | ionen Auswertungen                                                                         | Stammdaten       | Extras                   | Hilfe                     | Bankverbindungen         |                                 |                            |
| Umsatzkategorien Lastschriftmar | Eigene Auswahlrege<br>Regeln für autom. K<br>date<br>Auftragsvorlagen<br>Aktueller Mandant | ein 🔢            | Zahlungser<br>Gläubiger- | mpf./Zahle<br>Identifikal | er Eion Bankverbindungen | Renutzer<br>Mandanten<br>Konten | Datenbestände<br>Verwalten |

| e ini<br>Ripse | Neu                                                                                    | pen |
|----------------|----------------------------------------------------------------------------------------|-----|
|                | Bankverbindung und Konto neu                                                           |     |
|                | Bearbeiten<br>Synchronisieren<br>Neues Konto                                           | 2   |
|                | Sichere Anzeige im Kartenleser<br>TAN Verfahren wechseln<br>Sicherheitsprofil wechseln | 3   |
|                | L Sicherheitsmedium wechseln                                                           |     |
|                | Ini-Brief drucken                                                                      |     |
|                | <br>Löschen                                                                            |     |
|                | Direkthilfe                                                                            |     |
|                | AppMenü                                                                                | •   |

| 2 | Beim Austausch des Sicherheitsmediums kann die                                          |
|---|-----------------------------------------------------------------------------------------|
| 4 | Bankverbindung ungultig werden. Alle Änderungen an der aktuellen Bankverbindung werden. |
|   | verworfen und der Bankverbindung wird ein anderes                                       |
|   | Sicherheitsmedium zugewiesen.                                                           |
|   |                                                                                         |
|   | Wollen Sie wirklich das Sicherheitsmedium austauschen?                                  |
|   |                                                                                         |
|   |                                                                                         |
|   |                                                                                         |

Bestätigen Sie die Warnmeldung mit "Ja" und wählen Sie im nächsten Fenster "PIN/TAN" aus und klicken Sie auf "Weiter".

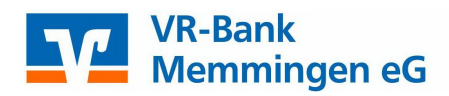

| 4 | Typ des Sicherheitsmediums           Image: PIN/TAN           Image: Schlüsseldatei |
|---|-------------------------------------------------------------------------------------|
|   | ◯ Chipkarte                                                                         |
|   | ○ kein Sicherheitsmedium (offline arbeiten)                                         |
|   |                                                                                     |

Einrichten einer Bankverbindung: Typ des Sicherheitsmediums

Geben Sie Ihren VR-NetKey ein und bestätigen Sie diesen mit "Weiter". Danach wird Ihre PIN abgefragt.

| 9 | Zur Kommunikation mit Ihrem Kreditinstitut wird noch ihre Kundenkenn<br>benötigt. | lung |
|---|-----------------------------------------------------------------------------------|------|
| 4 | VR-NetKey oder Alias                                                              |      |
|   |                                                                                   |      |
|   |                                                                                   |      |
|   |                                                                                   |      |
|   |                                                                                   |      |
|   |                                                                                   |      |
|   |                                                                                   |      |
|   |                                                                                   |      |

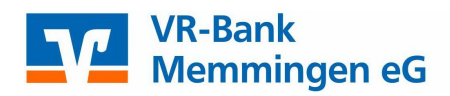

| N Eingabe (            | (VR-Ba<br>Bitte geben Si | nk Memmingen, 731901<br>e die PIN ein! | JOO): |
|------------------------|--------------------------|----------------------------------------|-------|
| indung syr<br>Ter - TE |                          | PIN                                    |       |
|                        |                          |                                        | 1.150 |

Im nächsten Dialogfeld wählen Sie Ihr neues TAN Verfahren aus: SecureGo oder ein Smart-TAN Verfahren.

| Auswahl des Verfahrens                                               | ×     |
|----------------------------------------------------------------------|-------|
| Bitte wählen Sie jetzt das Verfahren, welches Sie verwenden möchten: | ~     |
| SecureGo ~                                                           |       |
| Smart-TAN plus manuell<br>Smart-TAN plus optisch / USB               |       |
| <zurück weiter=""> Abbrechen</zurück>                                | Hilfe |

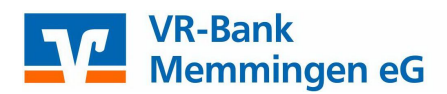

Bei der TAN-Medium Abfrage stellen sie bitte folgendes ein: Bei einem **SecureGo Verfahren**: kein TAN Medium notwendig Beim **SmartTAN-Verfahren**: TAN Generator

Schließen sie den Vorgang mit "Weiter" ab – Somit ist der Medienwechsel abgeschlossen!

| Überblick der Verfahrensdaten |                                     |                                                                                                    |       | > |
|-------------------------------|-------------------------------------|----------------------------------------------------------------------------------------------------|-------|---|
| 9                             | Verwendetes TAN-Medi<br>TAN-Medium: | um - je nach Institut und Verfahren sind hier Eingaben notwendig<br>kein TAN Medium notwendig / ausgewählt<br><u>kein TAN Medium notwendig / ausgewählt</u><br>Mobiltelefon<br>TAN-Generator<br>TAN-Liste | ~     |   |
|                               |                                     |                                                                                                    |       |   |
|                               |                                     | < Zurück Weiter > Abbrechen                                                                                                    | Hilfe |   |